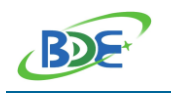

# Quick Start Guide - BDE-BDM209A

### 1. Introduction

This document is a quick guide for how to connect BDE-BDM209A module with MSP432P401R LaunchPad (MSP-EXP432P401R) and CC3200 AUDIO BOOSTERPACK (CC3200AUDBOOST) to run the demos in "CC2564C TI Dual-mode Bluetooth Stack on MSP432 MCUs" SDK. It provides an instruction of how to modify the Demo source code to run the Demos on BDE-BDM209A modules.

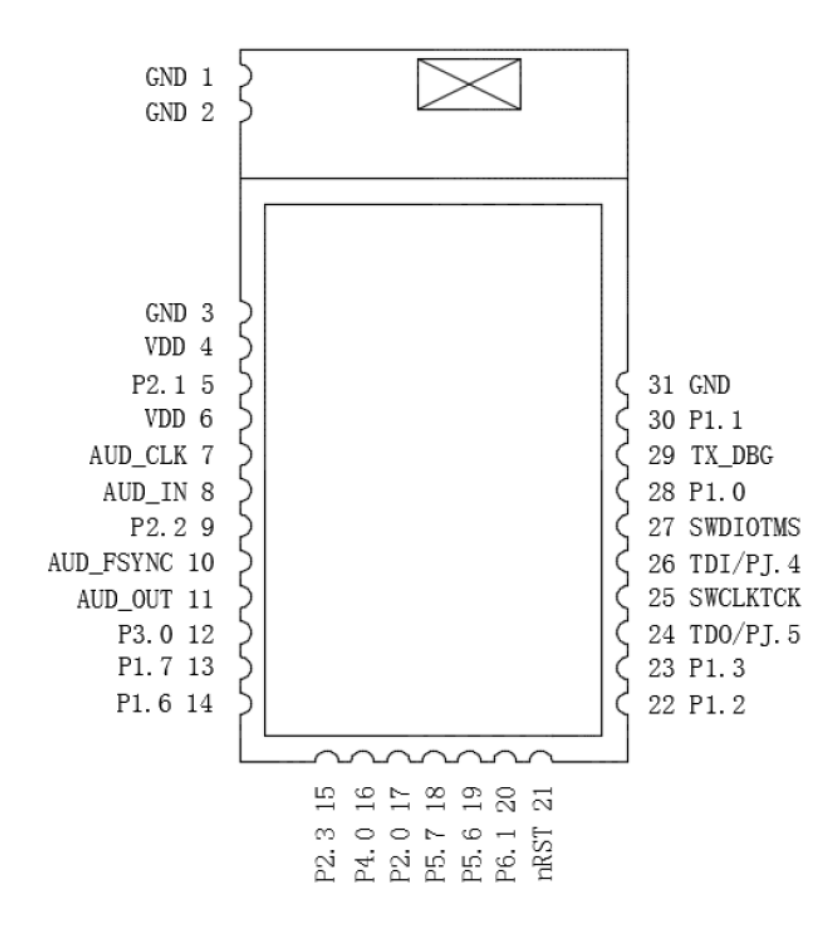

Figure 1: BDE-BDM209A Pinout Diagram Top View

### 2. Program and Debug on BDE-BDM209A

Developers can use MSP432P401R LaunchPad to program and to debug BDE-BDM209A.

Pins needed for Programming BDE-BDM209A: VDD, GND, TMS, TCK Additional Pins needed when uses IDE to debug on BDE-BDM209A: TDO, TDI Additional Pins needed if uses serial ports to debug BDE-BDM209A: P1.2/RXD, P1.3/TXD

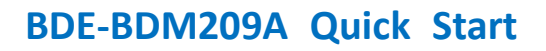

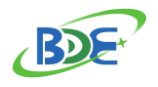

Figure 2 shows the connection between BDE-BDM209A and MSP-EXP432P401R. Figure 3 shows the Pin matching between BDE-BDM209A and MSP-EXP432P401R.

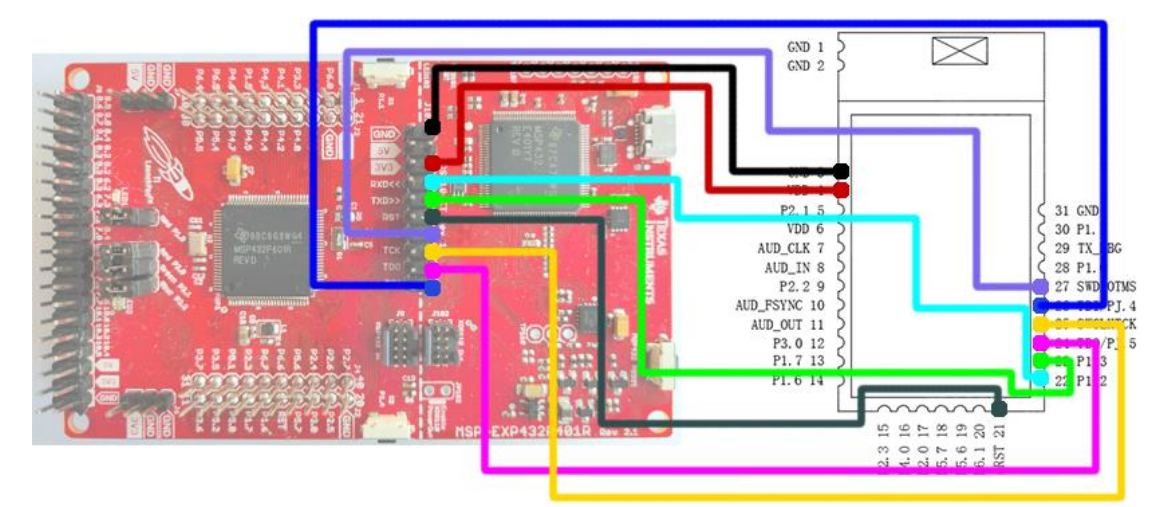

Figure 2: Connection between BDE-BDM209A and MSP-EXP432P401R

| Connection Designator | BDM209A Pin | MSP-EXP432P401R Pin |  |
|-----------------------|-------------|---------------------|--|
| 3V3 Power             | VDD         | XDSET-VCCTARGET     |  |
| Ground                | GND         | XDSET-GND           |  |
| RST                   | nRST        | XDSET-RESET-OUT     |  |
| TMS                   | SWDIOTMS    | XDSET-TMS-SWDIO     |  |
| ТСК                   | SWCLKTCK    | XDSET_TCK_SWDCLK    |  |
| TDO                   | TDO/PJ.5    | XDSET_TDO_SWO       |  |
| TDI                   | TDI/PJ.4    | XDSET_TDI           |  |
| RXD                   | P1.2        | XDSET_TXD           |  |
| TXD                   | P1.3        | XDSET_RXD           |  |

Figure 3: Pin Matching between BDE-BDM209A and MSP-EXP432P401R

#### 3. Download SDK

CC2564C TI Dual-mode Bluetooth Stack on MSP432 MCUs SDK includes many profiles and demo codes. Download SDK from the following link:

https://www.ti.com/tool/CC2564CMSP432BTBLESW

| Part Number                                                                    | Buy from Texas Instruments or Third Party | Alert Me | Status | Current Version | Version Date |
|--------------------------------------------------------------------------------|-------------------------------------------|----------|--------|-----------------|--------------|
| CC2564CMSP432BTBLESW1:<br>CC2564C TI Dual-mode Bluetooth® Stack on MSP432 MCUs | Download                                  | Alert Me | ACTIVE | v4.2.1.1        | 24-JUL-2018  |

User's Guide for the SDK: <u>CC2564C TI Dual-Mode Bluetooth® Stack on MSP432™ MCUs</u>'. Please follow the above User's Guide when develop or evaluate with MSP-EXP432P401R and CC256XCQFN-EM.

```
BDE Technology Inc.
```

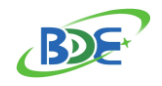

After your code is able to run on MSP-EXP432P401R and CC256XCQFN-EM, please follow the following steps to make your code run on BDE-BDM209A.

### 4. Run the Demos in the CC2564CMSP432BTBLESW SDK on BDE-

#### **BDM209A**

To run the sample Demo codes in the CC2564CMSP432BTBLESW SDK on BDE-BDM209A, please take the following step.

| 1. Find HRDWCFG.h file, change the I2C pins to P1.6 and P1.7 |                                                   |                           |  |  |
|--------------------------------------------------------------|---------------------------------------------------|---------------------------|--|--|
| #define H                                                    | RDWCFG_I2C_MODULE                                 | EUSCI_B0_BASE             |  |  |
| #define H<br>#define H                                       | RDWCFG_I2C_SDA_PORT_NUM<br>RDWCFG_I2C_SDA_PIN_NUM | GPIO_PORT_P1<br>GPIO_PIN6 |  |  |
| #define H                                                    | RDWCFG_I2C_SCL_PORT_NUM                           | GPIO_PORT_P1              |  |  |
| #define H                                                    | RDWCFG_I2C_SCL_PIN_NUM                            | GPIO_PIN7                 |  |  |

### 5. Run Bluetooth Stereo Audio Streaming Demo on BDE-BDM209A

CC2564CMSP432BTBLESW SDK provides two A3DP demos for Audio streaming: A3DP Sink Demo and A3DP Source Demo.

Before trying to run the demos on BDE-BDM209A, please make sure you can run the demos on MSP-EXP432P401R and CC3200AUDBOOST (follow the user guide CC2564C TI Dual-Mode Bluetooth<sup>®</sup> Stack on MSP432<sup>™</sup> MCUs: https://www.ti.com/lit/ug/swru497a/swru497a.pdf)

You will need two BDE-BDM209A and two CC3200AUDBOOST boards to run Audio streaming from A3DP Source to A3DP Sink.

Connect BDE-BDM209A and CC3200AUDBOOST board:

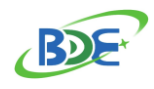

## **BDE-BDM209A Quick Start**

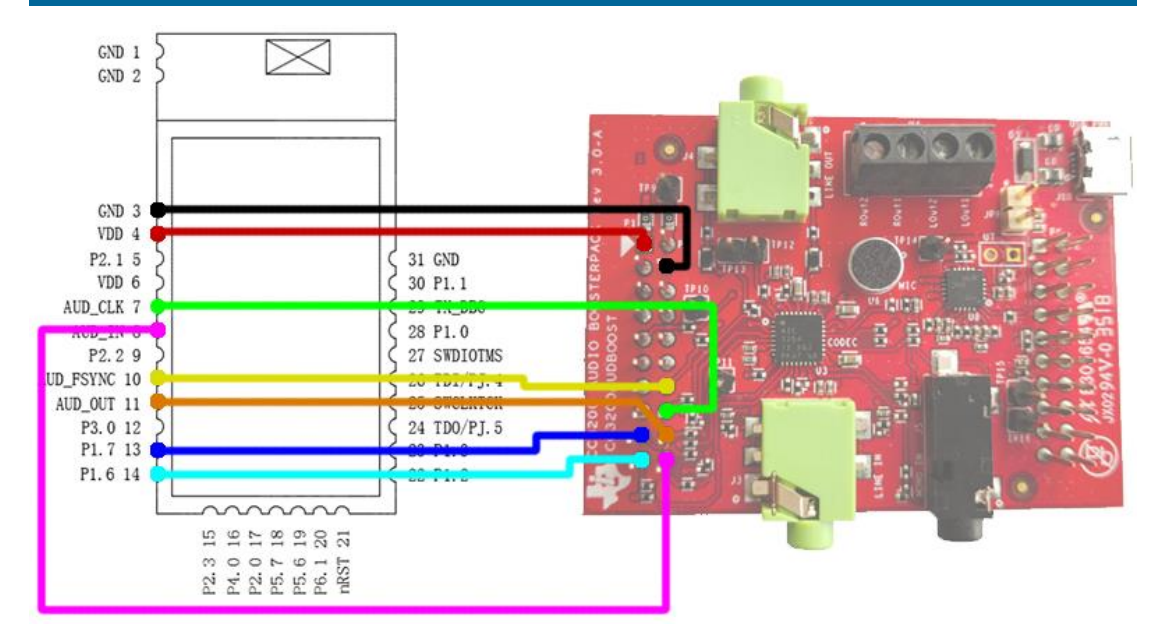

#### Figure 4: Connection between BDE-BDM209A and CC3200AUDBOOST

| Connection Designator | BDM209A Pin | CC3200AUDBOOST Pin |
|-----------------------|-------------|--------------------|
| Ground                | GND         | J1-4               |
| 3V3 Power             | VDD         | J1-1               |
| AUD_CLK               | AUD_CLK     | J1-16              |
| AUD_IN                | AUD_IN      | J1-20              |
| AUD_FSYNC             | AUD_FSYNC   | J1-14              |
| AUD_OUT               | AUD_OUT     | J1-18              |
| I2C_SCL               | P1.7        | J1-17              |
| I2C_SDA               | P1.6        | J1-19              |

Figure 5: Pin Matching between BDE-BDM209A and CC3200AUDBOOST

A3DP Sink Demo code location:

CC256x MSP432 Bluetopia SDK\v4.2.1.1\Samples\A3DPDemo\_SNK A3DP demo sink wiki:

<u>https://processors.wiki.ti.com/index.php/CC256x\_TI\_Bluetooth\_Stack\_AssistedA2DPSin</u> <u>kDemo\_App</u>

A3DP Source Demo code location:

CC256x MSP432 Bluetopia SDK\v4.2.1.1\Samples\A3DPDemo\_SRC A3DP demo source wiki:

https://processors.wiki.ti.com/index.php/CC256x\_TI\_Bluetooth\_Stack\_AssistedA2DPSo urceDemo\_App

NOTE: To run any demo in the SDK on BDE-BDM209A, you need to make the code modification

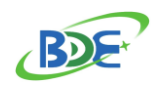

in Step 4: Run the Demos in the CC2564CMSP432BTBLESW SDK on BDE-BDM209A

### **More Questions:**

Please search existing answers on <u>TI E2E support forums</u>

Contact your local TI sales representative.

Or Contact BDE Technology, Inc.

China: B2-403, 162 Science Ave, Huangpu District, Guangzhou, 510663 Tel: +86-020-28065335 Website: <u>http://www.bdecomm.com/cn/</u> Email: <u>shu@bdecomm.com</u>

USA: 67 E Madison St, #1603A, Chicago, IL 60603 Tel: +1-312-379-9589 Website: <u>http://www.bdecomm.com/</u> Email: <u>info@bdecomm.com</u>